# Interop T300/T500 VTX

# VTX ISP

| Feature             |     |
|---------------------|-----|
| Outgoing Calls      | Yes |
| Incoming Calls      | Yes |
| CLIP incoming       | Yes |
| CLIP outgoing       | Yes |
| Call Forwarding     | Yes |
| Call Transfer       | Yes |
| Call Waiting        | Yes |
| DTMF                | Yes |
| Anonymous Call      | Yes |
| A-number forwarding | No  |

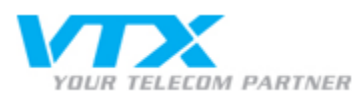

• VTX ISP

- Gigaset T300/T500 settings
  1.) Provider

  - settings
  - 2.) Provider Profil
  - settings3.) Profile settings SIP Trunk

  - 4.) Number
  - settings

# Gigaset T300/T500 settings

In the Gigaset PBX go to "Configuration" - "Lines" - "Lines" and click on: New Line

#### 1.) Provider settings

Assign a name to the new line.

Even if line does not become "green" you can make calls

|   | StatusLeitungsname                               | Leitungsnummer | Anschlussart       |   |
|---|--------------------------------------------------|----------------|--------------------|---|
| - | VTX CH                                           | Nr.: 1         | Provider-Anschluss | × |
|   | Provider:<br>Authentifizierung:<br>Benutzername: | VTX (CH) V     | Leitungsstatus: 🗖  |   |
|   | Passwort:                                        | •••••          |                    |   |
|   | Provider Nummernr                                | aum Erweitert  |                    |   |
|   |                                                  |                |                    | + |

# 2.) Provider Profil settings

Choose "new" in the field Provider

| Konfiguration 🗵                |                             |                  |  |                   |                   |
|--------------------------------|-----------------------------|------------------|--|-------------------|-------------------|
|                                | Provider editieren          | 1                |  |                   | i                 |
| Benutzer                       | Providername:               | VTX (CH)         |  |                   |                   |
| Gruppen                        | Leitungsprotokoll: S        | SIP              |  |                   |                   |
| Telefone                       | Leitungskonfigura           | tion             |  |                   |                   |
| 🖗 Module                       | type:                       | friend 🗸         |  | host:             | trk.ipv           |
| Voicemail                      | dtmfmode:                   | rfc2833 V        |  | permit:           |                   |
| 📫 Konferenz                    | auth mode:                  | Username/Passw 🗸 |  | deny:             |                   |
| Adressbuch                     | auth:                       | plaintext 🗸      |  | canreinvite:      | no v              |
| 71 <sup>2</sup> Rufnummern     | nat:                        | no 🗸             |  | disallow:         | all               |
| 🖱 Leitungen                    | allow:                      | alaw             |  | Outbound Proxy:   |                   |
| A Routing                      | insecure:                   | very             |  | progressinband:   | never             |
| 🗍 Server                       | port:                       | 5060             |  | qualify:          | no v              |
| Auswertung                     | defaultip:                  |                  |  | rtptimeout:       |                   |
| Anlagen-                       | rtpholdtimeout:             |                  |  | mask:             |                   |
| verbund                        | fromdomain:                 | -k.ipv           |  | fromuser:         |                   |
| b Sicherheit                   | Rufnummernanzeige:          |                  |  |                   |                   |
| *+ Erweiterte<br>Einstellungen | Typ                         | (fr3325          |  |                   |                   |
|                                | Format eingebend:           | +11 (222) XXX Y  |  | Format ausgebend: | +11 (222) XXX     |
|                                |                             |                  |  |                   |                   |
|                                |                             |                  |  |                   |                   |
|                                |                             |                  |  |                   |                   |
|                                |                             |                  |  |                   |                   |
|                                | Löschen Speichern Abbrechen |                  |  |                   | eichern Abbrechen |
|                                | Schließen                   |                  |  |                   | Schließen         |

## 3.) Profile settings SIP Trunk

Fill the settings as shown above

## 4.) Number settings

Enter the phone numbers for your SIP trunk

| Allgemein | Leitungen | Notruf |
|-----------|-----------|--------|
| -         |           |        |

Leitungen zuordnen

|   | StatusLeitungsname   | Leitungsnummer  | Anschlussart       |                  |   |   |
|---|----------------------|-----------------|--------------------|------------------|---|---|
| - | VTX CH               | Nr.: 1          | Provider-Anschluss |                  |   | × |
|   | Landesvorwahl: 0041  | Ortsvorwahl: 62 |                    |                  | i |   |
|   | Rufnummernart        | Rufnummer       | Rufnummernraum     |                  |   |   |
|   | Rufnummernblock 🗸    | 0041(62) 123456 | 31 bis 34          | ₽ <mark>℃</mark> | × |   |
|   |                      |                 |                    |                  | + |   |
|   | Provider Nummernraur | n Erweitert     |                    |                  |   |   |
|   |                      |                 |                    |                  |   | • |
|   |                      |                 |                    |                  |   |   |

Click on apply and save